## **Tutoriel PIVPS**

1) Allez sur <u>PIVPS</u> et créez un compte.

2) Allez sur la page d'accueil, puis dans "Services" -> "Order New Services" et sélectionnez le "#1 Windows VPS" à 6.99\$ USD.

3) Cliquez sur "Order Now".

4) Gardez les paramètres par défaut, puis cliquez sur "Continue":

| BILLING CYCLE                                                     |                                                                                                    |            |
|-------------------------------------------------------------------|----------------------------------------------------------------------------------------------------|------------|
| Choose Billing Cycle                                              | \$6.99 USD Monthly \$                                                                                                    |            |
| CONFIGURABLE OPTIONS                                              |                                                                                                    |            |
| Operating System                                                  | Windows Server 2012 R2 Standard - Best Choice                                                                                                    | •          |
| Data Center Location                                              | Any Location Available :                                                                                                    | •          |
| AVAILABLE ADDONS                                                  |                                                                                                    |            |
| Choose Product Addons                                             | Parallels Plesk Web Host For VPS \$19.95 USD Month<br>Latest Plesk License for VPS. Plesk is a website management control panel for multi<br>website/web host. | ly         |
| T ORDER SUMMARY                                                   |                                                                                                    |            |
| #1 Windows VPS (Windows KVM SSD                                   | VPS)                                                                                                    | \$6.99 USD |
| » Operating System: Windows Server 2012 R2 Standard - Best Choice |                                                                                                    | \$0.00 USD |
| » Data Center Location: Any Location Available                    |                                                                                                    | \$0.00 USD |
| Setup Fees                                                        |                                                                                                    | \$0.00 USD |
| Total Due Today                                                   |                                                                                                    | \$6.99 USD |
| Monthly Recurring Charges                                         |                                                                                                    | \$6.99 USD |

## 5) Cliquez sur "Checkout":

| Shopping Cart                                                                                                    |                                           |                      |                          |
|----------------------------------------------------------------------------------------------------|-------------------------------------------|----------------------|--------------------------|
| Review & Checkout                                                                                                    |                                           |                      |                          |
| ORDER SUMMARY                                                                                                    |                                           |                      |                          |
| Product/Options                                                                                                    |                                           | Qty                  | Price/Cycle              |
| #1 Windows VPS<br>Windows KVM SSD VPS<br>cnxug.pivps.com<br>» Operating System: Windows Server 2012 R2 Standard - Best Choice<br>» Data Center Location: Any Location Available | <ul><li>✓ Edit</li><li>× Remove</li></ul> | 1<br>Update          | \$6.99 USD<br>Monthly    |
| Total Due Today                                                                                                    |                                           |                      | \$6.99 USD               |
| Monthly Recurring Charges                                                                                                    |                                           |                      | \$6.99 USD               |
| APPLY PROMO CODE                                                                                                    |                                           |                      |                          |
| Enter promo code if you have one                                                                                                    |                                           |                      |                          |
| Validate Code                                                                                                    |                                           |                      |                          |
| Checkout →                                                                                                    |                                           | کې 🛱 Co              | ntinue Shopping          |
| ) Cliquez sur "Pay Now":                                                                                                    |                                           |                      |                          |
| nvoice #241464 Status: Unpaid Actions: ❷ Pay Now                                                                                                    |                                           | 🖶 Print 🛛 🖪 Download | left with the Client Are |
| PiVPS.COM                                                                                                    |                                           | Invoice #241464      |                          |

7) Utilisez de préférence Paypal, car ils font des vérifications de carte de crédit et cela fait perdre du temps.

Pi NET, LLC 364 E Main Street, Suite 1003, Middletown, DE 19709, USA Registered Number: #633491827364 Email: support@pivps.com Website: http://pivps.com 8) Une fois le paiement effectué, retournez sur la page d'accueil et allez dans "Services" -> "My Services"

9) Cliquez sur "Manage":

| Portal Home / Client Area / My Products & Services                       |                       |                           |                   |    |          |  |  |  |
|--------------------------------------------------------------------------|-----------------------|---------------------------|-------------------|----|----------|--|--|--|
| My Products & Services                                                   |                       |                           |                   |    |          |  |  |  |
| MY PRODUCTS & SERVICES                                                   |                       |                           |                   |    |          |  |  |  |
| Showing 1 to 5 of 5 entries                                              |                       |                           | Enter search term |    |          |  |  |  |
| Product/Service                                                          | Pricing 🔱             | Next Due Date             | Status            | 11 |          |  |  |  |
| <b>#1 Windows VPS</b><br>66.154.103.213<br><i>Enter your description</i> | \$6.99 USD<br>Monthly | Wednesday, May 27th, 2020 | Active            |    | 🌣 Manage |  |  |  |

10) Prenez en note le "Hostname" et le "Password" qui sont affichés. Le Username est "Administrator". Cliquez sur "Download and Connect RDP":

> Windows KVM SSD VPS #1 Windows VPS

> > Hostname

66.154.103.213

Primary IP

66.154.103.213

## Default Server Administrator/Root Password

QfW1q68bQv

Download Remote Desktop Connection \_ Windows OS Only: Download & Connect RDP

Nameservers

11a) Si vous utilisez Windows, cliquez sur le fichier RDP.

11b) Si vous utilisez un **MAC** ou un smartphone (**Android** et **IOS**), installez l'application "Microsoft Remote Desktop", puis cliquez sur le fichier RDP.

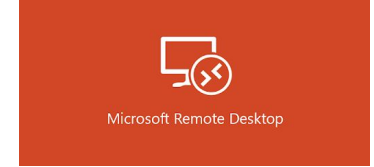